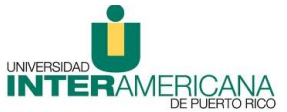

*Oficina de Educación a Distancia Recinto Arecibo Instrucciones para aceptar Préstamo Estudiantil a través de Inter Web* 

- 1. Acceder a <u>www.arecibo.inter.edu</u>
- 2. Presionar el enlace ubicado en la página principal: Servicios a Estudiantes: Inter Web

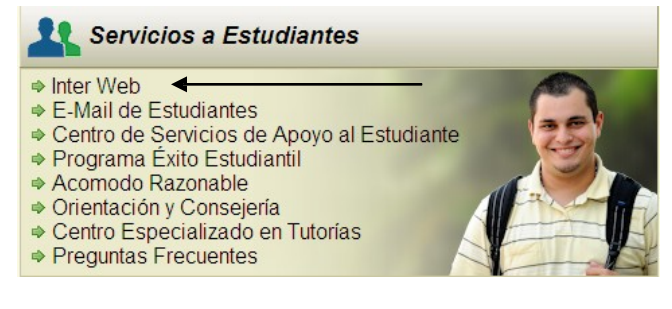

También puede acceder en la parte superior de la página principal del Recinto en:

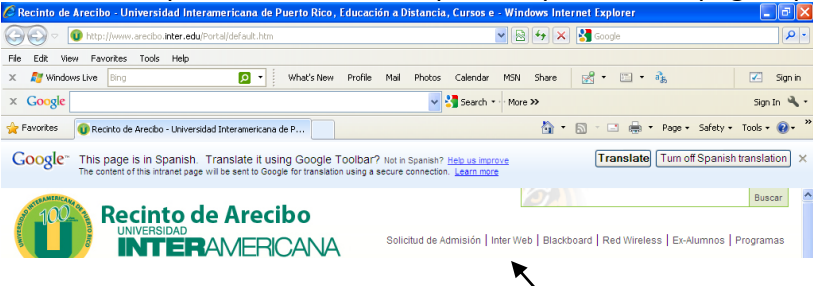

- 3. Escribir el número de estudiante como **User ID** (**R**00012345) y la fecha de nacimiento (mm/dd/yy) como **Pin** (si no ha cambiado la misma).
- 4. Oprimir el botón de **Login** ( De obtener cualquier error o si el sistema ha bloqueado su USER ID, puede comunicarse a 1-787-878-5475 ext. 2251, 2252, 2253, 2249, 2207 )
- 5. Seleccionar Asistencia Económica Financial Aid
- 6. Seleccionar Ayudas Económicas Otorgadas My Award Information
- 7. Seleccionar Ayuda Económica para el Año Award for Aid Year
- 8. Seleccionar el año en que se conceden las ayudas económicas, luego presionar Submit

# Select Aid Year

| Select Aid Year | Jul 2011 - Jun 2012 | * |
|-----------------|---------------------|---|
| Submit          |                     |   |

Some financial aid information is determined by **Aid Year** (the academic year for which you are receiving financial aid). To define or redefine the aid year, select the aid year from the pull-down list below, then click Select Aid Year. Click Reset to redisplay the previous value.

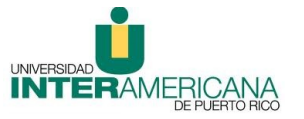

#### Oficina de Educación a Distancia

Recinto Arecibo

### Instrucciones para aceptar Préstamo Estudiantil a través de Inter Web

9. En la pantalla Award Package By Aid Year, seleccionar Accept Award Offer Award Package By Aid Year

# Jul 2011 - Jun 2012

|                                                                                                    |                                                                                                    |                                                                                                    | <b>₩</b>                                                                                                    |                                                                                                    |
|----------------------------------------------------------------------------------------------------|----------------------------------------------------------------------------------------------------|----------------------------------------------------------------------------------------------------|----------------------------------------------------------------------------------------------------|----------------------------------------------------------------------------------------------------|
| General Information                                                                                                    | Award Overview                                                                                                    | Terms and Conditions                                                                                                    | Accept Award Offer                                                                                                    |                                                                                                    |
| Disposiciones Ger<br>¿ Las ayudas eco<br>Ayudas Económic<br>¿ Todas las ayuda<br>¿ El presupuesto<br>año académico.<br>¿ El estudio de ne<br>que es determina<br>costos educativo<br>¿ Otro componen<br>de ayuda económ<br>¿ Si eres un estud<br>estudios.<br>¿ Es importante q<br>¿ Visita la Oficina<br>revisión de tu ofe<br>¿ Luego del períor<br>después de esta<br>¿ Aquellos estudia<br>sean convictos pr<br>¿ Los estudiantes<br>semestres de Bec<br>¿ Solo se pagarár | erales de Asistenci<br>nómicas están divid<br>as está basada en<br>as económicas y pre<br>anual describe los e<br>ecesidad está basad<br>da por tu solicitud d<br>s.<br>te que debes conoce<br>nica que se te está<br>diante dependiente<br>que cumplas con las<br>de Asistencia Econ<br>reta de ayuda econé<br>do de altas y bajas<br>fecha no se tomará<br>antes que siendo pa<br>or el uso, venta y co<br>s cuyo primer desen<br>ca Federal Pell.<br>n con fondos federa | a Económica<br>lidas de acuerdo a los ta<br>la carga académica del<br>éstamos que se te ofrec<br>elementos que se tomaro<br>do en la metodología fed<br>de Ayuda Federal Estudi<br>er es el denominado co<br>brindando. Puedes visita<br>de tus padres, éstos pu<br>fechas límites estableci<br>ómica de tu recinto par<br>ómica.<br>de cada término acadér<br>n en consideración para<br>articipantes de fondos d<br>listribución de drogas o<br>ibolso de Beca Federal F<br>les de Título IV los curs | árminos de estudios en que se esp<br>primer término.<br>en, tienen el propósito de atender<br>on en consideración para determin:<br>eral e incluye entre sus componer<br>antil o FAFSA. Esta representa tu<br>mo GAP. Este representa la porciói<br>ar la Oficina de Asistencia Económi<br>ieden optar por tomar un préstamo<br>das en la Carta de Oferta de Ayuo<br>a información adicional sobre ayud<br>nico (cut off date), se fijará tu ca<br>el pago de tu Beca Pell Federal<br>el Tíulo IV (Beca Federal Pell, Est<br>sustancias controladas podrían pe<br>vell fue en o después del 1 de julio<br>os conducente al programa de est | era te matricules. La Carta de Oferta de<br>r tus costos educativos.<br>ar el Costo de Educación estimado durante el<br>ntes el EFC (Contribución Familiar Estimada)<br>aportación o la de tu familia, para cubrir los<br>n del costo que no se atenderá con la oferta<br>ica de tu recinto para mayor información.<br>o federal para cubrir los costos de tus<br>das Económicas.<br>las económicas o si deseas solicitar una<br>arga académica por lo que cambios ocurridos<br>udio y Trabajo, préstamos educativos, etc.)<br>rder su elegibilidad a estos fondos.<br>o de 2008 son elegible a recibir hasta 18<br>tudios. |
|                                                                                                    |                                                                                                    |                                                                                                    |                                                                                                    |                                                                                                    |

10. Esta página se usará únicamente para aceptar el total de las ayudas, aceptar una cantidad menor en un fondo o para declinar parte o el total de las ayudas para el año académico. Si deseas hacer cambios a las cantidades por término, contacta el Oficial de Asistencia Económica de tu recinto.

**A.** Si usted es participante de préstamo por primera vez, deberá evaluar las opciones de préstamos visitando <u>www.inter.edu</u>, seleccionado **Servicios a estudiantes**, luego **Asistencia Económica** y en esta sección aparecerá la **Lista de Banco** para su evaluación. Una vez evaluado el banco seleccione el mismo en el campo de *Lender*.

**Nota:** Si usted selecciona su préstamo con el Departamento de Educación Federal (PRESTAMO FEDERAL DIRECTO) deberá visitar la oficina de Asistencia Económica de su Recinto para el trámite correspondiente.

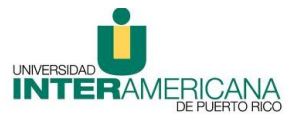

### Oficina de Educación a Distancia

## Recinto Arecibo

# Instrucciones para aceptar Préstamo Estudiantil a través de Inter Web

Award Decision

| Fund                        | Status             | SEMESTER<br>AUG-DEC<br>2009 | SEMESTER Tota<br>JAN-MAY<br>2010 | l Accept<br>Award |   | Accept Partial<br>Amount | Lender                                                                 |
|-----------------------------|--------------------|-----------------------------|----------------------------------|-------------------|---|--------------------------|------------------------------------------------------------------------|
| Federal<br>Stafford<br>Sub. | OFFERED<br>MANUAL  | \$1,750.00                  | \$1,750.00 \$3,500.0             | 0 Accept          | • | 2000                     | Educaid, First Union                                                   |
| Beca<br>Federal<br>Pell     | ACCEPTED<br>SYSTEM | \$2,675.00                  | \$2,675.00 \$5,350.0             | 0                 |   |                          | Educaid, First Union<br>Nelnet Academic Loans<br>Regions Bank 2 Futuro |
| Total                       | cent Full Amo      | \$4,425.00                  | \$4,425.00 \$8,850.0             | 0                 |   |                          | Sallie Mae (Dollar Bank)<br>Sallie Mae Ed Trust                        |

**B.** Si desea aceptar la totalidad de las ayudas económicas ofrecidas, oprima el campo **Accept Full Amount All Awards** 

| Award D                     | ecision            |                              |                             |            |                                 |                          |        |
|-----------------------------|--------------------|------------------------------|-----------------------------|------------|---------------------------------|--------------------------|--------|
| Fund                        | Status             | SEMESTER<br>AUG-DEC<br>2009  | SEMESTER<br>JAN-MAY<br>2010 | Tota       | Accept<br>Award                 | Accept Partial<br>Amount | Lender |
| Federal<br>Stafford<br>Sub. | OFFERED<br>MANUAL  | \$1,750.00                   | \$1,750.00                  | \$3,500.00 | Accept V<br>Undecided<br>Accept |                          | None   |
| Beca<br>Federal<br>Pell     | ACCEPTED<br>SYSTEM | \$2,675.00                   | \$2,675.00                  | \$5,350.00 | Decline                         |                          |        |
| Total                       | cept Full Amo      | \$4,425.00<br>unt All Awards | \$4,425.00 \$               | \$8,850.00 | on                              |                          |        |

**C.** Si desea aceptar las ayudas económicas ofrecidas individualmente, oprima el campo *Accept Award*, en donde aparecerán las opciones de *Undecided*, *Accept, Decline*.

Al oprimir **Accept**, estará aceptando la ayuda ofrecida.

Al oprimir **Decline**, estará rechazando la ayuda ofrecida.

Al oprimir Undecided, estará dejando la ayuda ofrecida disponible para

aceptar luego.

Award Decision

| Fund                       | Status              | SEMESTER<br>AUG-DEC<br>2009 | SEMESTER<br>JAN-MAY<br>2010 | Total      | Accept<br>Award               |   | Accept Partial<br>Amount | Lender |  |
|----------------------------|---------------------|-----------------------------|-----------------------------|------------|-------------------------------|---|--------------------------|--------|--|
| Federal<br>Staffor<br>Sub. | OFFERED<br>d MANUAL | \$1,750.00                  | \$1,750.00 \$               | 3,500.00   | Accept<br>Undecided<br>Accept | * |                          | None   |  |
| Beca<br>Federal<br>Pell    | ACCEPTED<br>SYSTEM  | \$2,675.00                  | \$2,675.00 \$               | \$5,350.00 | Decline                       |   |                          |        |  |
| Total                      |                     | \$4,425.00                  | \$4,425.00 \$               | 8,850.00   |                               |   |                          |        |  |
| ſ .                        | Accept Full Amo     | unt All Awards              | Sub                         | mit Decisi | on                            |   |                          |        |  |

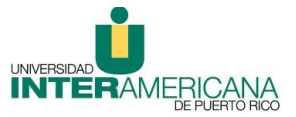

### Oficina de Educación a Distancia

Recinto Arecibo

### Instrucciones para aceptar Préstamo Estudiantil a través de Inter Web

**D.** Si desea aceptar una porción menor de la ayudas económicas ofrecidas, oprima *Accept* en la columna de *Accept Award*, coloque la cantidad que desea en *Accept Partial* 

## Amount y oprima Submit Decision.

| Fund                        | Status             | SEMESTER<br>AUG-DEC<br>2009 | SEMESTER<br>JAN-MAY<br>2010 | Total      | Accept<br>Award | Accept Partial<br>Amount | Lender |   |
|-----------------------------|--------------------|-----------------------------|-----------------------------|------------|-----------------|--------------------------|--------|---|
| Federal<br>Stafford<br>Sub. | OFFERED<br>MANUAL  | \$1,750.00                  | \$1,750.00                  | \$3,500.00 | Accept 💌        | 2000                     | None   | • |
| Beca<br>Federal<br>Pell     | ACCEPTED<br>SYSTEM | \$2,675.00                  | \$2,675.00                  | 5,350.00   |                 |                          |        |   |
| Total                       |                    | \$4,425.00                  | \$4,425.00                  | 8,850.00   |                 |                          |        |   |

12. Al oprimir *Submit Decision*, el cambio en la ayuda económica ofrecida quedará registrado al momento y el status cambiará a **WEB ACCEPTED**. Es sumamente importante, que antes de salir de su cuenta, verifique que todas las ayudas económicas tengan el status que usted solicitó.

### Award Decision

| Fund                     | Status             | SEMESTER AUG-DEC<br>2009 | SEMESTER JAN-MAY<br>2010 | Total      | Accept<br>Award | Accept Partial<br>Amount | Lender |
|--------------------------|--------------------|--------------------------|--------------------------|------------|-----------------|--------------------------|--------|
| Federal Stafford<br>Sub. | WEB ACCEPTED       | \$750.00                 | \$750.00                 | \$1,500.00 |                 |                          |        |
| Beca Federal Pell        | ACCEPTED<br>SYSTEM | \$2,675.00               | \$2,675.00               | \$5,350.00 |                 |                          |        |
| Total                    |                    | \$3,425.00               | \$3,425.00               | \$6,850.00 |                 |                          |        |